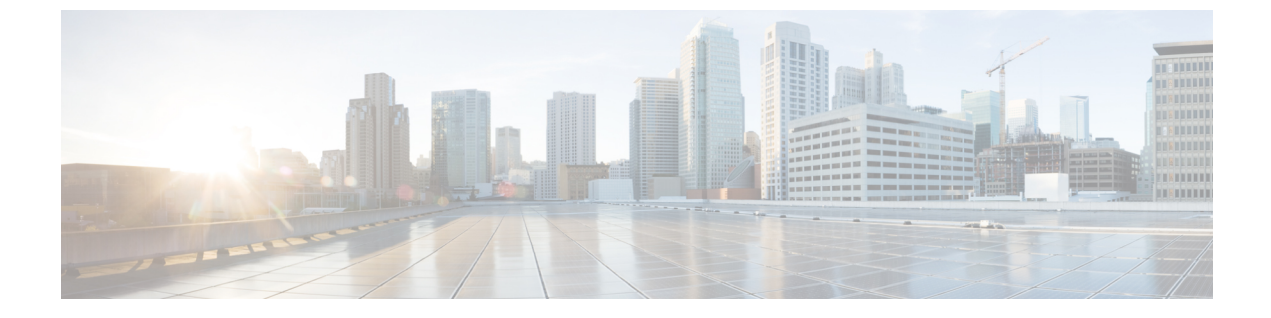

# 仮想マシンのディザスタ リカバリの管理

- データ保護の概要(1ページ)
- 仮想マシンの保護の概要 (10ページ)
- ディザスタリカバリの概要(32ページ)
- レプリケーションメンテナンスの概要(43ページ)

# データ保護の概要

HX Data Platform ディザスタリカバリ機能では、ネットワーク接続のクラスタのペアの間で実行中のVMのレプリケーションを設定することによって、災害から仮想マシンを保護することができます。1つのクラスタで実行されている保護された仮想マシンをペアの他のクラスタにレプリケートします(その逆も同様です)。2つの対になったクラスタは通常、離れて配置され、各クラスタは他のクラスタで実行されている仮想マシンのディザスタリカバリサイトとして機能します。

保護が VM で設定されると、HX Data Platform はローカル クラスタで実行中の VM のレプリ ケーション スナップショットを定期的に作成し、スナップショットをペアのリモート クラス タにレプリケート (コピー) します。ローカル クラスタで障害が発生すると、保護された各 VM の最も最近レプリケートされたスナップショットが使用され、リモート クラスタで VM が 回復され実行されます。他のクラスタのディザスタ リカバリ サイトとして機能する各クラス タは、障害の発生時に、通常のワークロードだけでなく新しく回復した仮想マシンを実行でき るように、十分な予備リソースを含むサイズにする必要があります。

(注)

バックアップ ワークフローでは、1 枚のスナップショットの保存のみがサポートされています。

レプリケーション間隔(スケジュール)を含む保護属性を割り当てることによって、各仮想マシンを個別に保護できます。レプリケーション間隔を短くすると、災害後にVMをリカバリする時に、レプリケートされたスナップショットデータはより新しいものになる可能性があります。レプリケーション間隔は5分から24時間までの範囲です。

保護グループとは、共通のレプリケーションスケジュールおよびスナップショットプロパティ を持つ VM のグループです。

レプリケーションの設定には、HX Data Platform バージョン 2.5 またはそれ以降を実行している 2 つの既存のクラスタが必要です。どちらのクラスターも同じHX Data Platformバージョン でなければなりません。この設定はオンラインで完了することができます。

まず、各クラスタがレプリケーション ネットワーク用に設定されます。HX Connect を使用して、ローカルクラスタノードで使用する一連の IP アドレスを提供し、リモートクラスタにレ プリケートします。HX Connect は、UCS Manager で、専用のレプリケーション ネットワーク で使用するための VLAN を作成します。

(注)

このオプションを HX Connect で選択すると、UCSM は UCS Manager とファブリック インター コネクトの両方が HyperFlex クラスタに関連付けられている場合にのみ設定されます。UCSM と FI が存在しない場合は、VLAN ID を入力し、HX Connect で UCSM 設定を選択する必要は ありません。

2つのクラスタ、およびそれに対応する既存の関連するデータストアを明示的にペアリングする必要があります。ペアリングのセットアップは、2つのクラスタのいずれかからHX Connectを使用して完了できます。これには、他方のクラスタの管理者クレデンシャルが必要です。

現在アクティブになっているクラスタでHX Connectを使用することで、仮想マシンを保護(または、既存の保護属性を変更)することができます。

HX Connect を使用して、クラスタでの着信および発信の両方のレプリケーションの状態をモニタすることができます。

災害後、その VM のディザスタ リカバリ サイトとして機能するクラスタで、保護された VM を回復して実行できます。

## レプリケーションとリカバリの考慮事項

以下は、仮想マシンのレプリケーションの構成と仮想マシンのディザスタリカバリの実行時の 考慮事項のリストです。

(注)

Cisco HX のデータ レプリケーションは、ードウェア アクセラレーション カードをインストー ルした HyperFlex クラスタではサポートされていません。

- ・管理者:すべてのレプリケーションおよびリカバリタスク(ただしモニタリングを除く) は、ローカルクラスタ上の管理者権限によってのみ実行可能です。リモートクラスタに 関連するタスクについては、ローカルおよびリモートの両方のユーザが管理者権限を持っ ている必要があり、それぞれのクラスタでvCenter SSOで構成されている必要があります。
- ・最小および推奨帯域幅—HX 4.0(2a) 以降では、小規模展開の最小帯域幅を 10 Mb に設定できます。レプリケーションネットワークリンクが信頼でき、HyperFlex DR ネットワーク

で設定されているのと同じ最小の対称帯域幅が持続している必要があります。これはアッ プリンクまたはダウンリンク上のその他のアプリケーションと共有されません。

・最大遅延―サポートされている最大遅延は、2個のクラスタ間で75msです。

同時に複数のレプリケーションを実行するようにスケジュールしている場合、DR によっ てサポートされている最大数は 32 と帯域幅 (50Mb) は、低遅延 (75ms) です。帯域幅が利 用可能になるまで一部のジョブはエラーが発生する可能性があります。このような状況が 発生した場合、レプリケーションを調整して帯域幅を増加するか、同時並行を減らしま す。

このような状況の中で、オペレーションを保護しないと予想以上に時間がかかる場合があ ります。

- ネットワーク損失—2つのサイト間でデータ送信のパケット損失が発生した場合、オペレーションは予期しない動作が発生します。送信はこれらの機能が予想通りに機能するように 信頼できる必要があります。
- 記憶域:リモートクラスタにレプリケーションスケジュールをサポートするのに十分な 領域があることを確認します。保護された仮想マシンは、スケジュールされた間隔でリ モートクラスタにレプリケート(コピー)されます。ストレージキャパシティの方法が 適用されますが(重複排除、圧縮)、レプリケートされた各仮想マシンはストレージス ペースを消費します。

リモートクラスタに十分なストレージ容量がないと、リモートクラスタの容量の使用率 の最大値に到達する可能性があります。[スペース不足エラー(Out of Space)]が表示され る場合は、スペース不足エラーの処理を参照してください。HX Clusterで利用できるスペー スが適切に調整されるまでは、すべてのレプリケーションスケジュールは一時停止しま す。クラスタ容量の消費量が常にスペース使用率の警告しきい値を下回るようにしてくだ さい。

- ・サポートされるクラスタ:レプリケーションは次の HyperFlex クラスタ間でサポートされ ています。
  - ファブリックインターコネクト下で実行されているHXクラスタ間での1:1のレプリケーション。
  - ファブリック インターコネクト下で実行されているオール フラッシュと Hybrid HX クラスタ間での 1:1 のレプリケーション。
  - •3 ノードおよび4 ノード HX Edge と別の3 ノードおよび4 ノード HX Edge クラスタ間 での1:1 のレプリケーション。
  - All Flash 3 ノードおよび4 ノード HX Edge とHybrid 3 ノードおよび4 ノード HX Edge クラスタ間での 1:1 のレプリケーション。
  - ファブリックインターコネクト下で実行されている3ノードおよび4ノードHX Edge とHX クラスタ間での1:1のレプリケーション。

- (注) 2 ノード HX Edge を持つ 1:1 レプリケーションはサポートされて いません。
- ノードの再起動:復元、レプリケーション、またはリカバリ操作中に、HX Cluster 内の ノードを再起動しないでください。
- ・シンプロビジョニング:保護された仮想マシンは、元々保護されていた仮想マシンでの ディスクの指定方法に関係なく、シンプロビジョニングされたディスクでリカバリされます。
- ・保護グループの制限
  - •1 つの保護グループに設定可能な VM の最大数は 64 です。
  - ISO またはフロッピーを使用する VM を保護グループに追加しないでください。

#### 保護された仮想マシンのスケーラビリティ

- 両方のクラスタで1500 VMs がサポートされます。双方向のクラスタごとに750 VMs (サイトAおよびサイトB間でレプリケーションされる)、1500 VMの制限を超えない 2個のクラスタ間で分割できます。
- ・すべてのノード上のVMの合計が、単一方向設定でクラスタあたり最大1500VM、双方向設定の場合750VMの上限を超えないようにする必要があります。1500VMの最大制限は、4ノードまたは8ノードクラスタに関係なくサポートされます。

たとえば、DRの両側に4個のノードクラスタがある場合、最大800のVMに到達できます。ただし、両側に8個のノードクラスタがある場合、1600VMレプリケーションおよびリカバリはサポートされません。

- 1つの保護グループに設定可能なVMの最大数は64です。
- ISO またはフロッピーを使用する VM を保護グループに追加しないでください。
- ・最大100個の保護グループがサポートされます。
- 非HXデータストア:非HXデータストア上にストレージが含まれているVMを保護している場合、このVMでの定期的なレプリケーションは失敗します。このVMの保護を解除するか、非HXストレージを取り外します。

保護された VM を HX データストアから非 HX データストアに移動しないでください。ストレージの vMotion を通じて非 HX データストアに VM を移動する場合、VM の保護を解除して、保護を再適用します。

- テンプレートーテンプレートは障害復旧をサポートしていません。
- スナップショットがある仮想マシンの保護およびリカバリ
  - スナップショットがない VM:レプリケーションが有効な場合、VMの全コンテンツ がレプリケートされます。

- VMware Redolog スナップショットがある VM:レプリケーションが有効な場合、ス ナップショットデータを含む全コンテンツがレプリケートされます。Redolog スナッ プショットがある VMを回復する場合、以前のすべてのスナップショットが保持され ます。
- HyperFlex スナップショットがある VM:レプリケーションが有効な場合、最新データのみがレプリケートされ、スナップショット データはレプリケートされません。
   VM を回復する場合、以前のスナップショットは保持されません。
- ・データ保護とディザスタリカバリ(DR)のスナップショットは、保護された VM と同じ データストアに保存されます。管理者によってこれらのスナップショットを手動で削除す ることは、サポートされていません。スナップショットディレクトリを削除すると、HX データ保護とディザスタリカバリが損なわれる可能性があります。

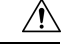

注意 VMware 環境と同様に、VMware 上で HX に制限されていない場 合、vCenter ブラウザを介して管理者がアクセスするか、または ESXホストにログインすることによって、データストアにアクセ スできます。このため、スナップショットディレクトリとコンテ ンツは参照可能で、管理者がアクセスできます。VMware は、管 理者によるデータストアの操作を制限しません。スナップショッ トを手動で削除しないように注意してください。

考慮すべき点は次のとおりです。

•VMware 仮想センターの場所:「その他の DRO」データストアペアにある VMware 仮想セ ンターから VM を削除すると、復元中にこのデータストアペアの復元計画が失敗します。 この障害を回避するには、まずコントローラ VM のいずれかで次のコマンドを使用して VM の保護を解除する必要があります。

#### stcli dp vm delete --vmid

- •VM の名前:仮想センターから VM の名前を変更すると、HyperFlex は以前の名前フォルダ で回復しますが、復元側で新しい名前を使用して VM を登録します。次に、この状況の制 限事項の一部を示します。
  - VMware を使用すると、任意の場所にある VMDK を VM に接続できます。このよう な場合、HyperFlex は VM フォルダ内の VM を回復しますが、元の場所にマップされ ている場所ではありません。また、VMDK がパスによって virtualmachine name.vmxファイルで明示的に参照されている場合、復元が失敗することがありま す。データは正確に復元していますが、仮想センターへの VM の登録に問題がある可 能性があります。このエラーを修正するには、virtualmachine name.vmxファイ ル名を新しいパスで更新します。
  - VMの名前が変更され、その後にVMDKが追加された場合、新しいVMDKは[sourceDs] newVm/newVm.vmdkで作成されます。HyperFlex は、この VMDK を以前の名前で復 元します。その場合、VMDK がパスによって virtualmachine name.vmxファイ ルで明示的に参照されている場合、復元が失敗することがあります。データは正確に

復元していますが、仮想センターへのVMの登録に問題がある可能性があります。このエラーを修正するには、virtualmachine name.vmxファイルを新しいパスで更新します。

### レプリケーション ネットワークとペアリングの考慮事項

データ保護のためにレプリケーションの使用を想定して、クラスタ間でレプリケーションネットワークを確立する必要があります。各クラスタとサイト内の他のトラフィックから、クラス タ間レプリケーションのトラフィックを特定するために、このレプリケーションネットワーク が作成されます。

ペアリングに必要な事前検証チェックのリストを次に示します。

- ピアクレデンシャルが機能していることを検証し、確認します。
- 両方のクラスタの健全性を確認し、両方のクラスタが正常である場合にのみペアリングを 続行します。
- VCenterのバージョンが、各クラスタのESXiバージョン以上であることを確認してください。

以下は、レプリケーションネットワークとペアリングを設定するときに、考慮する事項のリス トです。

- 効率的なレプリケーションをサポートするために、クラスタ間のNxM接続図で示されるように、クラスタAのすべてのMノードがクラスタBのすべてのNノードとの通信する必要があります。
- クラスタ間のレプリケーショントラフィックを有効にしてサイトの境界を越えてインター ネットを通過するためには、クラスタAの各ノードがサイトの境界とインターネットを超 えて、クラスタB上の各ノードと通信が可能になる必要があります。
- レプリケーショントラフィックは、クラスタとデータセンター内の他のトラフィックから隔離する必要があります。
- クラスタ間のトラフィックに対してこの隔離されたレプリケーションネットワークを作成 するには、次の手順を実行します。
  - 各クラスタでレプリケーションネットワークを作成します。
  - クラスタを関連付けるためにクラスタをペアリングし、クラスタ間の接続をNxM 節ッ属性を確立します。
- IPアドレス、サブネット、VLAN、およびゲートウェイは、各クラスタの複製ネットワークに関連付けられます。両方のサイトで会社のファイアウォールとルータを設定し、TCPポート9338、3049、9098、4049、4059でクラスタとサイト間の通信を許可する必要があります。

クラスタ間 M\*N 接続性

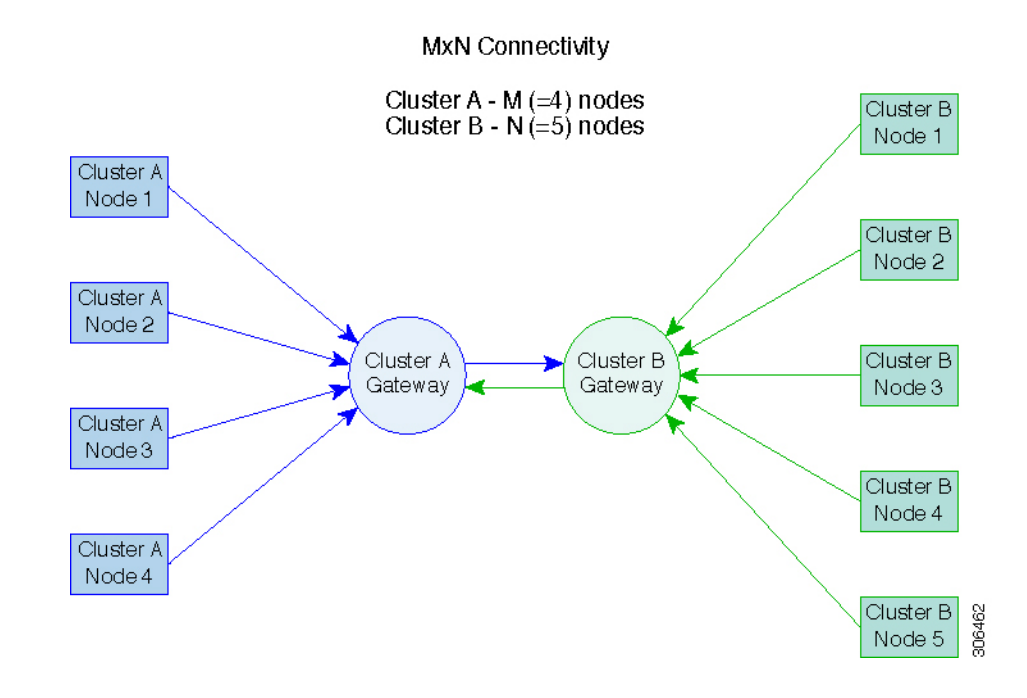

## データ保護の用語

間隔:レプリケーションスケジュール設定の一部。保護されたVMのレプリケーションスナップショットを取得してターゲットクラスタにコピーする頻度を指定するために使用します。

**ローカルクラスタ**: VM レプリケーション クラスタ ペアで、HX Connect を通じて現在ログインしているクラスタ。ローカル クラスタから、ローカル上に存在する VM にレプリケーション保護を設定できます。VM はペアリング済みのリモートクラスタにレプリケートされます。

移行—VMの最近のレプリケーションスナップショットのコピーが稼働中のVMになる場合、 定期的なシステムメンテナンスと管理タスク。ソースおよびターゲットクラスタのレプリケー ションペアは変更されません。

プライマリクラスタ—VM ディザスタリカバリのソース クラスタの別の名前。

**保護された仮想マシン**—レプリケーションが設定されている VM。保護された VM は、レプリ ケーション ペアのローカル クラスタのデータストアに存在します。これらのレプリケーショ ン スケジュールは、個別または保護グループを通じて設定されます。

保護グループ:同じレプリケーション構成を VM のグループに適用する方法です。

リカバリ プロセス: ソース クラスタに失敗または障害が発生した場合に、保護された VM を 回復するための手動プロセス。

リカバリテスト:リカバリプロセスを災害時に成功させるメンテナンスタスク。

**リモート クラスタ**: VM レプリケーション クラスタ ペアの1つ。リモート クラスタは、ロー カル クラスタの保護された VM からレプリケーション スナップショットを受信します。

**レプリケーションペア**: ローカル クラスタ VM のレプリケーション スナップショットを格納 するリモートのクラスタ ロケーションを提供するためにまとめられた 2 つのクラスタ。 レプリケーションペアのクラスタは、リモートまたはローカル クラスタの両方になることが 可能です。レプリケーションペアの両方のクラスタは、レジデント VM を持つことが可能で す。各クラスタは、そのレジデント VM に対してローカルです。各クラスタは、ペアリング済 みのローカル クラスタに存在する VM に対してリモートです。

レプリケーションスナップショット:レプリケーション保護メカニズムの一部。保護された VM の取得されたスナップショットのタイプで、ローカル クラスタからリモート クラスタに コピーされます。

**セカンダリ クラスタ**: VM ディザスタ リカバリ内のターゲット クラスタの別名。

**ソースクラスタ**: VM レプリケーション クラスタ ペアの1つ。ソース クラスタは、保護された VM が置かれる場所となります。

**ターゲット クラスタ**: VM レプリケーション クラスタ ペアの1つ。ターゲット クラスタは、 ソース クラスタの VM からレプリケーション スナップショットを受信します。ターゲット ク ラスタは、ソース クラスタで障害が発生した場合、VMを回復するために使用されます。

## データ保護とディザスタ リカバリのベスト プラクティス

管理者として、環境内で効果的なデータ保護とディザスタリカバリ戦略を設計し、導入する必要があります。設計して導入するソリューションは、実稼働 VM のリカバリ ポイント目標 (RPO) とリカバリ時間の目標 (RTO) の両方がて、ビジネス要件を満たしている必要がありま す。次に、この戦略を設計する際に考慮する必要があるポイントの一部を示します。

- ミッション クリティカル、ビジネス クリティカル、および重要な VM を含む可能性のある、さまざまな種類の生産ワークロードに準拠するために必要なサービスレベル契約(SLA)の数。
- 各 SLA の詳細な構造。これには、RPO、RTO、保存されたリカバリポイント数、データのオフサイトコピー要件、および異なるメディアタイプにバックアップコピーを保存するための要件が含まれます。異なる場所、異なるハイパーバイザ、異なるプライベート/パブリッククラウドなど、異なる環境に復元する機能などには、追加の要件がある場合があります。
- ・ソリューションが設計されたビジネス要件を満たしていることを証明するために機能する
   各 SLA の継続的なテスト戦略。

バックアップとバックアップコピーは、保護される HyperFlex クラスタの外部に保存する必要 があることに注意してください。たとえば、HyperFlex クラスタ上の VM を保護するために実 行されるバックアップは、同じ HyperFlex クラスタでホストされているバックアップリポジト リまたはディスク ライブラリには保存しないでください。

内蔵 HyperFlex データ保護機能は、次のカテゴリに一般化されています。

・データレプリケーションファクタ: HyperFlex クラスタ内のデータの冗長コピー数を示します。データレプリケーションファクタ2または3は、データプラットフォームのインストール時に設定できますが、変更することはできません。データレプリケーションファクタの利点は、クラスタで許容される障害の数に関係します。データレプリケーション

ファクタの詳細については、セクション HX Data Platform クラスタの耐障害性 を参照して ください。

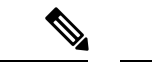

- (注) データレプリケーションファクタ単独では、クラスタの障害が 発生した場合や、サイトの拡張が停止した場合に、リカバリの要 件を満たすことができない場合があります。また、データレプリ ケーションファクタは、ポイントインタイムリカバリ、複数の リカバリポイントの保持、またはクラスタ外部のデータのポイン トインタイムコピーの作成を促進することはありません。
- •データ プラットフォームのスナップショット: 個々の VM ベースで動作し、一定期間 VM のバージョン保存を有効にします。最大 31 個のスナップショットを保持できます。

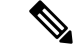

- (注) データプラットフォームスナップショット単独では、クラスタの障害が発生した場合や、サイトの拡張が停止した場合に、リカバリの要件を満たすことができない場合があります。また、クラスタ外部にあるデータのポイントインタイムコピーを作成する機能を促進するものではありません。さらに重要な点として、VMを意図的に削除すると、削除されたVMに関連付けられているデータプラットフォームのスナップショットも削除されます。
- ・非同期レプリケーション: HX Data Platform ディザスタ リカバリ機能とも呼ばれ、ネット ワークに接続された HyperFlex クラスタのペア間で仮想マシンのスナップショットを複製 することにより、仮想マシンの保護を可能にします。1 つのクラスタで実行されている保 護された仮想マシンをペアの他のクラスタにレプリケートします(その逆も同様です)。
   2 つの対になったクラスタは通常、離れて配置され、各クラスタは他のクラスタで実行さ れている仮想マシンのディザスタ リカバリ サイトとして機能します。

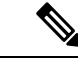

(注) リモートクラスタで複数のポイントインタイムコピーを保持す る必要がある場合、非同期レプリケーションのみリカバリの要件 を満たしていない可能性があります。特定のVMの最新のスナッ プショットレプリカのみがリモートクラスタに保持されます。 また、非同期レプリケーションは、いずれかのクラスタ外部にあ るデータのポイントインタイムコピーを作成する機能を促進す るものではありません。

まず、環境における固有のビジネス要件を理解し、これらの要件を満たす包括的なデータ保護 とディザスタリカバリソリューションを展開することをお勧めします。

# 仮想マシンの保護の概要

仮想マシンを保護するには、次の保護属性を指定します。

- レプリケーションの間隔(レプリケーションの頻度)
- ・開始時刻(次の24時間以内で、仮想マシンに対して最初にレプリケーションを試行する時刻の指定)
- 仮想マシンの停止でレプリケーションスナップショットを作成するかどうかの指定

保護属性を作成し、保護グループに割り当てることができます。仮想マシンに保護属性を割り 当てるには、保護属性を保護グループに追加します。

たとえば、保護の3つのクラス、金、銀、銅があるとします。各クラスに保護グループを設定 し、レプリケーション間隔を、金は5~15分、銀は4時間、銅は24時間と設定します。VM のほとんどは、作成済みの3つの保護グループのいずれかに追加するだけで保護できます。

仮想マシンを保護する方法を次の中から選択できます。

(注) 複数の仮想マシンを選択する場合、それらを保護グループに追加する必要があります。

- ・個別:1つの仮想マシンを選択して構成します。特定の仮想マシンのレプリケーションス ケジュールおよびVMwareの休止オプションを設定します。レプリケーション設定の変更 は、個別に保護された仮想マシンにのみ影響を与えます。仮想マシンは、保護グループに 含まれません。
- ・既存の保護グループ:1つ以上の仮想マシンを選択し、それらを既存の保護グループに追加します。スケジュールおよびVMwareの休止オプション設定は、保護グループ内のすべての仮想マシンに適用されます。保護グループの設定を変更すると、保護グループのすべての仮想マシンに変更が適用されます。
- ・新しい保護グループ:2つ以上の仮想マシンを選択し、新しい保護グループを作成することを選択します。保護グループの名前、スケジュール、およびVMwareの休止オプション設定を定義します。これらの設定は、保護グループ内のすべての仮想マシンに適用されます。保護グループの設定を変更すると、保護グループのすべての仮想マシンに変更が適用されます。

## データ保護のワークフロー

レプリケーションを使用して VM とそのデータを保護するには、次の手順を実行します。

 レプリケーションネットワークアクティビティをサポートするように、2つのクラスタを 設定し、お互いがペアになるようにします。  ソースクラスタにレプリケーションのスナップショットを作成して、ターゲットクラス タにそれらをコピーする頻度(間隔)を設定するVMのレプリケーションスケジュール を割り当てます。個々のVMと保護グループにレプリケーションスケジュールを設定し ます。

#### レプリケーション ワークフロー

- 1. HX Data Platform をインストールし、2 つのクラスタを作成します。
- **2.** 各クラスタに1つ以上のデータストアを作成します。
- **3.** HX Connect にログインします。
- レプリケーションネットワークを作成する前に、レプリケーションネットワークに使用 される IP アドレス、サブネットマスク、VLAN、ゲートウェイ、および IP 範囲を確認 します。複製ネットワークの作成後は、この新しい複製ネットワークを介して、クラス タ内の接続を検証します。
- 5. デフォルトの MTU 値は 1500 です。HyperFlex クラスタが OTV またはその他のトンネリ ング メカニズムを使用する場合は、サイト間またはクラスタ間の接続で機能する MTU を必ず選択します。
- 6. 各クラスタでクラスタレプリケーションネットワークを設定します。レプリケーション ネットワーク情報は、各クラスタで一意です。

レプリケーションネットワーク専用のサブネット、ゲートウェイ、IPアドレスの範囲、 帯域幅制限を指定します。HX Data Platform は UCS Manager を介して両方のクラスタの VLAN を設定します。

- 7. クラスタ間のネットワークテストは、レプリケーションネットワークの設定後、クラス タのノード間の接続を検証するために実行されます。クラスタ間のネットワークテスト が失敗した場合、レプリケーションネットワーク設定がロールバックされます。問題を 修正した後、レプリケーションネットワークを再設定します。
- 8. レプリケーションペアを作成する前に、このペアをサポートする社内ネットワークが更 新されていることを確認します。
- 9. 1つのクラスタから別のクラスタへのレプリケーションペアを作成し、2つのクラスタ を接続します。レプリケーションペアを作成した後、クラスタ間ペアネットワークのテ ストを実行し、クラスタ間の双方向接続を検証します。両方のクラスタからのデータス トアマッピングを設定します。
- 10. オプションで、保護グループを作成できます。
  - •スケジュールを設定します。各保護グループにスケジュールが1つ必要です。
  - ・異なる仮想マシン用にさまざまなレプリケーション間隔(スケジュール)がある場合は、複数の保護グループを作成します。仮想マシンは、1つの保護グループにのみ属することができます。

- 11. 個々の仮想マシンまたは保護グループに割り当てられた仮想マシンとして、保護する仮 想マシンを選択します。
- 12. 保護を設定し、次の手順を実行します。
  - 1. 1つまたは複数の仮想マシンを選択します。[Protect] をクリックします。
  - 2. [仮想マシンの保護] ウィザードでのオプションは次のとおりです。
    - ・既存の保護グループを通じて1つの仮想マシンを保護します。
    - •1つの仮想マシンを個別に保護します。

スケジュールを設定します。

- ・既存の保護グループを通じて複数の仮想マシンを保護します。
- 新しい保護グループを通じて複数の仮想マシンを保護します。
- 新しい保護グループを作成し、スケジュールを設定します。

### 複製ネットワークの設定 HX Connect

複製ペアを設定する前に、複製ネットワークが、ローカルおよびリモートの両方のクラスタで 設定されていることが必要です。ローカル クラスタで設定を完了してから、リモート クラス タにログインして、そこで設定を完了します。

#### 始める前に

複製ネットワークを設定する前に、次の前提条件を満たしていることを確認します

- ・少なくとも、N+1個のIPアドレス要です。ここで、Nとはコンバージドノードの数です。これらの新しいIPアドレス、ゲートウェイ、およびこのサブネットに関連付けられた VLAN にまたがる IP サブネットも必要です。
- ・将来のクラスタ拡張に対応するには、提供されたサブネットに十分な IP アドレスがある ことを確認してください。展開されたクラスタ内の新しい統合ノードには、複製用の IP アドレスも割り当てる必要があります。前の手順で提供されたサブネットは、潜在的に新 しい IP 範囲にまたがる必要があります。
- •後で追加の IP プール範囲をネットワークに追加することはできますが、複製ネットワークにすでに設定されている IP プールは変更できません。
- 複製ネットワークに使用する IP アドレスが他のシステムで使用されていないことを確認 します。
- ・複製ネットワークを作成する前に、複製ネットワークに使用する IP アドレス、サブネット、VLAN、およびゲートウェイを確認してください。

ステップ1 管理者として HX Connect にログインします。

- ステップ2 [Replication] > [Replication Configuration] > [Configure Network] を選択します。
  - (注) 複製ネットワークは一度のみ構成できます。構成後は、使用可能なIPアドレスとネットワークの 帯域幅を編集できます。
- **ステップ3** [Configure Replication Network] ダイアログボックスの [Configure Replication Network] [VLAN Configuration] タブで、ネットワーク情報を入力します。

| UI要素                                                   | 基本情報                                                                                                  |
|--------------------------------------------------------|----------------------------------------------------------------------------------------------------|
| [既存のVLANの選択] ラジオボタ                                     | このラジオ ボタンをクリックして、既存の VLAN を追加します。                                                                     |
|                                                        | レプリケーション ネットワークで使用するために Cisco UCS Manager<br>を通じて VLAN を手動で設定した場合、その VLAN ID を入力しま<br>す。              |
| [新しいVLANの作成] ラジオボタ<br>ン                                | このラジオ ボタンをクリックして、新規 VLAN を作成します。                                                                      |
| [VLAN ID] フィールド                                        | 上矢印または下矢印をクリックして、VLANIDの番号を選択するか、<br>フィールドに番号を入力します。                                                  |
|                                                        | これは、HX Data Platform 管理トラフィック ネットワーク と データ<br>トラフィック ネットワーク とは別です。                                    |
|                                                        | <b>重要</b> レプリケーションペアの各 HX Storage Clusterには異なる<br>VLAN ID 番号を使用してください。                                |
|                                                        | レプリケーションは、2 つの HX Storage Clusterの間にあります。各<br>HX Storage Clusterは、レプリケーションネットワークに専用の VLAN<br>を必要とします。 |
|                                                        | たとえば、3です。                                                                                             |
|                                                        | 値を追加すると、追加の識別子を含むようにデフォルトのVLAN名が<br>更新されます。VLAN ID の値は、手動で入力した VLAN 名には影響<br>しません。                    |
| [VLAN Name] フィールド                                      | [Create a new VLAN] ラジオ ボタンを選択した場合、このフィールド<br>にはデフォルトの VLAN 名が入力されます。VLAN ID は名前に紐づ<br>けられます。         |
| ストレッチ クラスタの場合は、プ<br>Managerクレデンシャルを入力しま<br>ンシャルを入力します。 | ライマリおよびセカンダリ FI(サイト A とサイト B)のCisco UCS<br>す。通常のクラスタの場合は、単一の FI のCisco UCS Managerクレデ                 |
| [UCS Manager ホスト IP または<br>FQDN] フィールド                 | Cisco UCS Manager FQDN または IP アドレスを入力してください。<br>たとえば 10.193.211.120 と入力します。                           |
| [Username] フィールド                                       | Cisco UCS Manager の管理ユーザ名を入力します。                                                                      |

| UI 要素            | 基本情報                              |
|------------------|-----------------------------------|
| [Password] フィールド | Cisco UCS Manager の管理パスワードを入力します。 |

#### **ステップ4** [Next] をクリックします。

**ステップ5** [IP & Bandwidth Configuration] タブで、ネットワーク パラメータとレプリケーション帯域幅を設定します。

| UI要素                       | 基本情報                                                                                                    |
|----------------------------|----------------------------------------------------------------------------------------------------|
| [Subnet] フィールド             | 複製ネットワークで使用するサブネットをネットワークプレフィック<br>ス表記で入力します。サブネットは HX Data Platform 管理トラフィッ<br>クネットワーク および データ トラフィック ネットワーク とは別で<br>す。<br>Format example:<br>x.x.x.x/<number of bits><br>1.1.1.1/20 |
| [ゲートウェイ(Gateway)]フィー<br>ルド | 複製ネットワークで使用するゲートウェイ IP アドレスを入力します。<br>ゲートウェイは、HX Data Platform 管理トラフィック ネットワーク お<br>よび データ トラフィック ネットワーク で異なります。                                                                      |
|                            | たとえば、1.2.3.4 と指定します。                                                                                                    |
|                            | (注) 障害復旧が flat ネットワーク用に設定されている場合でも、<br>ゲートウェイ IP アドレスにアクセスできる必要があります。                                                                                                    |
| [IP Range] フィールド           | 複製ネットワークで使用する IP アドレスの範囲を入力します。                                                                                                    |
|                            | ・必要なIPアドレスの最小数は、HX Storage Clusterのノード数プラス1です。                                                                                                    |
|                            | たとえば、4 ノードがある HX Storage Clusterの場合、少なくとも<br>5 つの IP アドレスの範囲を入力してください。                                                                                                    |
|                            | • [from] の値には、[to] の値より小さい値を指定する必要がありま<br>す。                                                                                                    |
|                            | 入力例:10.10.10.20~10.10.10.30.                                                                                                    |
|                            | <ul> <li>クラスタにノードを追加する計画がある場合は、追加ノードをカ<br/>バーするのに十分な数の IP アドレスを含めます。ただし IP アド<br/>レスはいつでも追加できます。</li> </ul>                                                                           |
|                            | (注) IP アドレス範囲には、コンピューティング専用ノードは含<br>まれません。                                                                                                    |
| [ <b>IP 範囲の追加</b> ] ボタン    | クリックして、[IP Range] の [From] および [To] フィールドに入力した IP アドレスの範囲を追加します。                                                                                                    |

| UI要素                                                  | 基本情報                                                                                                    |
|-------------------------------------------------------|----------------------------------------------------------------------------------------------------|
| <b>[Set Replication Bandwidth Limit]</b><br>チェック ボックス | 複製ネットワークが着信および発信トラフィックに使用できる最大の<br>ネットワーク帯域幅を入力します。許容値は 33,000 Mbits/秒です。                                                                                                    |
|                                                       | デフォルト値は unlimited で、ネットワークに使用可能な合計に最大<br>ネットワーク帯域幅を設定します。                                                                                                    |
|                                                       | レプリケーション帯域幅は、このローカル HX Storage Cluster から、<br>ペアになっているリモート HX Storage Cluster にレプリケーションス<br>ナップショットをコピーするのに使用されます。                                                                                                |
|                                                       | <ul> <li>(注)</li> <li>・低帯域幅(通常、50 Mbits/秒以下)では、複数の VM を<br/>複製すると、データ転送レートが高くなりすぎてしま<br/>い、複製プロセスを実行することなく終了する可能性が<br/>あります。この問題を克服するには、帯域幅を増やす<br/>か、VM 複製のスケジュールを調整して、VM が同じ<br/>ウィンドウで複製されないようにします。</li> </ul> |
|                                                       | <ul> <li>・帯域幅設定は、リンク速度に近い必要があります。ペア<br/>内のクラスタの帯域幅設定は同じである必要がありま<br/>す。</li> </ul>                                                                                                    |
|                                                       | <ul> <li>・設定された帯域幅は、帯域幅が設定されているクラスタの着信および発信トラフィックにのみ適用されます。たとえば、帯域幅制限を100 Mbに設定すると、100 Mbが着信トラフィックに対して設定され、100 Mbが発信トラフィックに設定されていることを意味します。</li> </ul>                                                            |
|                                                       | <ul> <li>・帯域幅制限の設定は、物理帯域幅を超えないようにする<br/>必要があります。</li> </ul>                                                                                                    |
|                                                       | <ul> <li>・設定された帯域幅は、障害復旧環境の両方のサイトで同じである必要があります。</li> </ul>                                                                                                    |
|                                                       | <ul> <li>許容される低帯域幅は 10Mb で、10Mb でサポートされる最大遅延は 75ms です。ネットワークの損失や不安定なHXクラスタが原因でVMの初期レプリケーションが失敗した場合は、新しいレプリケーションジョブとして次のスケジュールで VM レプリケーションが再度開始されます。この場合、VM を保護するために、スケジュールのサイズを調整する必要があります。</li> </ul>           |

| UI要素                                        | 基本情報                         |                                                               |
|---------------------------------------------|------------------------------|---------------------------------------------------------------|
| [ <b>Set non-default MTU</b> ] チェック<br>ボックス | デフォルトの M                     | TU 値は 1500 です。                                                |
|                                             | レプリケーショ<br>チェック ボック<br>できます。 | ンネットワークのカスタム MTU サイズを設定する<br>スを選択します。MTU は 1024 ~ 1500 の範囲で設定 |
|                                             | (注) ・必 <sup>、</sup><br>い。    | ずクラスタの両側で同じ MTU 値を使用してくださ                                     |
|                                             | • ク<br>タ                     | ラスタの設定後、MTU 値を変更する場合は、クラス<br>を再設定する必要があります。                   |
|                                             | 新る                           | しいMTU値を使用して複製ネットワークを再設定す<br>には、次の手順に従います。                     |
|                                             | 1.                           | 複製ペアが既に構成されている場合は削除します。                                       |
|                                             | 2.                           | HX Connect の Web CLI で、次のコマンドを実行し<br>ます。                      |
|                                             |                              | stcli drnetwork クリーンアップ                                       |
|                                             | 3.                           | [drnetwork cleanup]タスクが完了したら、複製ネッ<br>トワークを設定します。              |
|                                             |                              |                                                               |

- (注) 複製ネットワークに既存の VLAN を使用すると、複製ネットワークの設定が失敗します。Cisco UCS Manager の管理 vNIC テンプレートに、自分で作成した複製 VLAN を追加する必要がありま す。
- **ステップ6** [Next] をクリックします。
- ステップ7 [Test Configuration] タブで、複製ネットワーク構成を確認します。
- ステップ8 [構成]をクリックします。

#### 次のタスク

- レプリケーションペアの両方のHX Storage Cluster にレプリケーションネットワークを構成してください。
- ・複製ネットワークがクラスタ上に作成された後、クラスタ上の各統合ノードは、eth2イン ターフェイス上の IP アドレスで構成されます。
- 'rap-scan' を使用して重複 IP 割り当てを確認してください。

For example if your replication subnet is 10.89.1.0/24: \$ sudo arp-scan 10.89.1.0/24 | cut -f1 | sort | uniq -d

重複 IP 割り当てがある場合は、複製ネットワーク割り当てを削除する必要があります。 適切なIP割り当てを使用して複製ネットワークを再設定するには、次の手順に従います。

- 1. 複製ペアが既に構成されている場合は削除します。
- 2. HX Connect の Web CLI で、次のコマンドを実行します。
  - stcli drnetwork クリーンアップ
- 3. Drnetwork クリーンアップタスクが完了したら、複製ネットワークで IP アドレスを設定 します。

### ローカル レプリケーション ネットワークのテスト

クラスタ間のレプリケーションネットワークテストを実行するには、次の操作を実行します。

- ステップ1 HX Connect にログインします。
  - a) ブラウザにHXストレージクラスタ管理IPアドレスを入力します。*Https://<storage-cluster-management-ip>* に移動します。
  - b) 管理ユーザ名とパスワードを入力します。
  - c) [ログイン (Login)]をクリックします。
- ステップ2 [ナビゲーション (Navigation)] ペインで、[レプリケーション (Replication)] をクリックします。
- **ステップ3**[アクション(Actions)] ドロップダウン リストから、[ローカルレプリケーションネットワークのテスト (Test Local Replication Network)]を選択します。
- ステップ4 [テストを実行 (Run Test)]をクリックします。
- **ステップ5** [アクティビティ (Activity)]ページで、[レプリケーションネットワークのテスト (Test Replication Network)] タスクの進行状況を表示できます。

### レプリケーション ネットワークの編集

構成済みのレプリケーションがある HX Clusterを展開するときは、レプリケーション ネット ワークに使用できる十分なIP アドレスがあることを確認します。レプリケーションネットワー クでは、クラスタ内の各ノード1台に1つに加えてもう1つ専用のIP アドレスが必要です。 例えば、3ノードのクラスタでは4つのIP アドレスが必要です。ノードをもう1つクラスタに 追加する場合は、少なくとも5つのIP アドレスが必要です。IP アドレスを追加するには、レ プリケーション ネットワークを編集します。

- ステップ1 管理者として HX Connect にログインします。
- ステップ2 ナビゲーションペインで、[レプリケーション (Replication)]を選択します。
- ステップ3 [アクション(Actions)]ドロップダウンリストから、[レプリケーションネットワークの編集(Edit Replication Network)]を選択します。
- ステップ4 [ネットワーク設定の編集(Edit Network Configuration)]ダイアログボックスで、使用する IP の範囲を編 集して、レプリケーショントラフィックのレプリケーション帯域幅制限を設定することができます。レプ リケーション ネットワーク サブネットおよびゲートウェイは参照用にのみ表示され、編集できません。

| UI要素                                 | 基本情報                                                                                                    |
|--------------------------------------|----------------------------------------------------------------------------------------------------|
| [Subnet] フィールド                       | ネットワーク プレフィックス表記のレプリケーション ネットワーク<br>用に設定されたサブネット。この値は編集できません。                                                      |
| [Gateway] フィールド                      | レプリケーションネットワーク用に設定されたゲートウェイ。この値<br>は編集できません。                                                                       |
| [IP Range] フィールド                     | 複製ネットワークで使用する IP アドレスの範囲を入力します。                                                                                    |
|                                      | ・必要なIPアドレスの最小数は、HX Storage Clusterのノード数プラス1です。                                                                     |
|                                      | たとえば、4 ノードがある HX Storage Clusterの場合、少なくとも<br>5 つの IP アドレスの範囲を入力してください。                                             |
|                                      | • [from] の値には、[to] の値より小さい値を指定する必要がありま<br>す。                                                                       |
|                                      | 入力例:10.10.10.20~10.10.10.30.                                                                                       |
|                                      | <ul> <li>クラスタにノードを追加する計画がある場合は、追加ノードをカ<br/>バーするのに十分な数の IP アドレスを含めます。ただし IP アド<br/>レスはいつでも追加できます。</li> </ul>        |
|                                      | <ul><li>(注) IP アドレス範囲には、コンピューティング専用ノードは含まれません。</li></ul>                                                           |
| [Add IP Range] フィールド                 | クリックして、[ <b>IP 範囲</b> ] [から] および [まで] フィールドで入力されて<br>いる IP アドレスの範囲を追加します。                                          |
| [レプリケーションの帯域幅制限の<br>設定]チェックボックス(オプショ | レプリケーションネットワークが発信トラフィックに使用できる最大<br>のネットワーク帯域幅を入力します。許容値は 10 ~ 10,000 です。                                           |
|                                      | デフォルトはunlimitedで、ネットワークに使用可能な合計に最大ネットワーク帯域幅を設定します。                                                                 |
|                                      | レプリケーション帯域幅は、このローカル HX Storage Cluster から、<br>ペアになっているリモート HX Storage Cluster にレプリケーションス<br>ナップショットをコピーするのに使用されます。 |

ステップ5 [Save Changes] をクリックします。

レプリケーション ネットワークが現在更新されています。追加した IP アドレスは、ストレージクラスタに追加されたときに新しいノードで使用できるようになります。レプリケーショントラフィックは、帯域幅制限が変更されると、それに合わせて調整されます。

## レプリケーションペアの概要

レプリケーション クラスタ ペアの作成は、レプリケーション用 VM の設定の前提条件です。 レプリケーション ネットワークと少なくとも1つのデータストアは、レプリケーション ペア を作成する前に構成しなければなりません。

クラスタ2とクラスタ1をペアリングすることによって、レプリケーション用に明示的に設定 されたクラスタ1上のすべてのVMはクラスタ2にレプリケートでき、レプリケーション用に 明示的に設定されたクラスタ2上のすべてのVMはクラスタ1にレプリケートできることを指 定しています。

クラスタ1のデータストアAとクラスタ2のデータストアBをペアリングすることによって、 レプリケーション用に明示的に設定されたクラスタ1上のすべてのVMでは、データストアA にファイルがある場合、それらのファイルはクラスタ2のデータストアBにレプリケートされ ることを指定しています。同様に、レプリケーション対象として明示的に設定されたクラスタ 2上のすべてのVMでは、データストアBにファイルがある場合、それらのファイルがクラス タ1のデータストアAにレプリケートされます。

ペアリングは厳密に1対1で行われます。1つのクラスタを2つ以上の他のクラスタとペアリ ングすることはできません。ペアになっているクラスタ上の1つのデータストアは、他のクラ スタ上の1つのデータストアとしかペアリングできません。

#### レプリケーション ペアの作成

レプリケーションペアは、保護ネットワークの半分を2つ定義します。ログインしている HX Storage Clusterはローカルクラスタで、ペアの片方です。このダイアログによって、ペアのも う片方であり、リモートクラスタである、もう1つの HX Storage Clusterを識別します。スト レージョンポーネントを確保するため、レプリケーションペアを各 HX Storage Clusterのデー タストアにマップします。レプリケーションペアが設定されたら、仮想マシンを保護できるよ うになります。[Virtual Machines] タブを参照してください。

#### C)

- **重要** 異なるバージョンでクラスタをペアリングまたはマッピングする場合は、3.5 クラスタでクラ スタペアリングを開始し、その後3.0クラスタからデータストアマッピングを開始する必要が あります。
  - クラスタペアリングは、3.5 クラスタから 3.0 クラスタに対してのみ開始する必要があります。
  - データストアマッピングは、3.0クラスタから3.5クラスタに対してのみ開始する必要があります。

始める前に

- ローカルクラスタとリモートクラスタの両方でデータストアを作成します。
- レプリケーションネットワークを構成します。

- ステップ1 HX Connect から、管理者権限を持つユーザとしてローカルまたはリモートクラスタのいずれかにログイン します。[レプリケーション>レプリケーションペア>レプリケーションのペアを作成する]を選択します。
- **ステップ2** レプリケーションペアの [Name] を入力し、[Next] をクリックします。

2 つの HX Storage Clusterの間のレプリケーションペアの名前を入力します。この名前は、ローカルおよび リモートの両方のクラスタに設定されます。この名前は変更できません。

ステップ3 [Remote Connection] の ID を入力し、[Pair] をクリックします。

クラスタペアのテストジョブが成功したら、次の手順に進むことができます。[アクティビティ(Activity)] ページで、クラスタペアのテストジョブの進行状況を表示できます。

| UI要素                         | 基本情報                                             |
|------------------------------|--------------------------------------------------|
| [Management IP or FQDN] フィール | リモート HX Storage Clusterの管理ネットワークの IP アドレスまたは     |
| ド                            | 完全修飾ドメイン名(FQDN)を入力します。例: 10.10.10.00。            |
| [ユーザ名(User Name)] と [パス      | リモートHX Storage Cluster の vCenter シングル サインオンまたはクラ |
| ワード (Password)] フィールド        | スタ固有の管理者クレデンシャルを入力します。                           |

HX Data Platform はリモート HX Storage Clusterを確認し、レプリケーションペア名を割り当てます。

- (注) 保護される仮想マシンは、レプリケーションペアのデータストアのいずれか1つに存在している 必要があります。
- ステップ4 両方のクラスタから [Datastore Mapping] を設定し、[Next] をクリックします。
  - ・保護する仮想マシンは選択したデータストア上に存在している必要があります。レプリケーションペア用に構成されたデータストアから仮想マシンを移動すると、その仮想マシンの保護も解除されます。
    - ペアリングされた別のデータストアへの仮想マシンの移動は、サポートされています。ペア リングされていないデータストアに VM を移動すると、レプリケーションスケジュールが失 敗します。

| UI要素                 | 基本情報                                                                                                    |
|----------------------|----------------------------------------------------------------------------------------------------|
| [Local Datastore] 列  | このクラスタ、ローカル HX Storage Clusterに構成されたデータストアの一覧です。                                                                      |
|                      | 1つのローカルデータストアを1つのリモートデータストアにマップ<br>します。                                                                               |
| [Remote Datastore] 列 | HX Storage Cluster間でデータストアをペアリングします。                                                                                  |
|                      | 必要な [Local Datastore] 行で、 [Remote Datastore] プルダウン メニュー<br>からデータストアを選択します。これにより、単一の操作でリモート<br>とローカルの両方のデータストアが選択されます。 |

ステップ5 概要情報を確認し、[データストアをマップする (Map Datastores)]をクリックします。

| UI 要素                    | 基本情報                                                        |
|--------------------------|-------------------------------------------------------------|
| [Datastore] フィールド        | このローカル HX Storage Clusterで選択したデータストア。                       |
| [Target Datastore] フィールド | レプリケーション スナップショットのコピー先となるリモート HX<br>Storage Clusterのデータストア。 |

### リモート レプリケーション ネットワークのテスト

リモート レプリケーション ネットワークのクラスタ間でペアリングをテストするには、次の 操作を実行します。

ステップ1 HX Connect にログインします。

- a) ブラウザにHXストレージクラスタ管理IPアドレスを入力します。*Https://<storage-cluster-management-ip>* に移動します。
- b) 管理ユーザ名とパスワードを入力します。
- c) [ログイン (Login)]をクリックします。
- ステップ2 [ナビゲーション (Navigation)]ペインで、[レプリケーション (Replication)]をクリックします。
- **ステップ3** [アクション(Actions)] ドロップダウン リストから、[リモートレプリケーションネットワークのテスト (Test Remote Replication Network)]を選択します。

| フィールド                   | 説明                                                                                                    |
|-------------------------|----------------------------------------------------------------------------------------------------|
| MTUテスト値(MTU Test Value) | デフォルトの MTU 値は 1500 です。MTU は 1024 ~<br>1500 の範囲で設定できます。                                                           |
|                         | <ul> <li>(注)</li> <li>クラスタの設定後、MTU 値を変更す<br/>る場合は、クラスタを再設定する必要<br/>があります。Cisco TAC までお問い合<br/>わせください。</li> </ul> |
|                         | <ul> <li>・必ずクラスタの両側で同じ MTU 値を<br/>使用してください。</li> </ul>                                                           |

ステップ4 [テストを実行 (Run Test)]をクリックします。

**ステップ5** [アクティビティ(Activity)] ページで、[レプリケーションペアネットワークのチェック(Replication Pair Network Check)] タスクの進行状況を表示できます。

### レプリケーション ペアの編集

レプリケーションペアを編集すると、レプリケーションペアのデータストアが変更されます。

- ステップ1 管理者として HX Connect にログインします。
- ステップ2 [Replication] > [Replication Pairs] > [Edit] を選択します。
- ステップ3 ローカルまたはリモートのデータストアを選択し、[Finish] をクリックします。

| UI要素                 | 基本情報                                                                                                    |
|----------------------|----------------------------------------------------------------------------------------------------|
| [Local Datastore] 列  | このクラスタ、ローカル HX Storage Clusterに構成されたデータストアの一覧です。                                                                                          |
|                      | 1つのローカルデータストアを1つのリモートデータストアにマップ<br>します。                                                                                                   |
| [Remote Datastore] 列 | HX Storage Cluster間でデータストアをペアリングします。                                                                                                    |
|                      | <ol> <li>ローカルデータストアの選択を変更するには、現在のローカル<br/>データストアへのマッピングを削除します。</li> </ol>                                                                 |
|                      | [Remote Datastore (リモート データストア)] 列のプルダウン メ<br>ニューで、[Do not map this datastore (このデータストアをマップ<br>しない)] を選択します。                              |
|                      | <ol> <li>必要な [Local Datastore] 行で、[Remote Datastore] プルダウンメ<br/>ニューからデータストアを選択します。これにより、単一の操作<br/>でリモートとローカルの両方のデータストアが選択されます。</li> </ol> |

### レプリケーションペアの削除

ローカルおよびリモートのクラスタのレプリケーションペアを削除します。

[Replication] > [Replication Pairs] > [Delete] を選択します。

#### 始める前に

ローカルおよびリモートの両方のクラスタで、レプリケーションペアから依存関係を削除しま す。

- ローカルおよびリモートのHXストレージクラスタにログインして、次の手順を実行します。
  - ・すべての仮想マシンの保護を解除します。仮想マシンを保護グループから削除します。
  - ・保護グループを削除します。保護グループにVMがない場合、保護グループの削除は必要 ありません。

ステップ1 管理者として HX Connect にログインします。

**ステップ2** レプリケーションペア内のデータストアをマップ解除します。

a) [Replication] > [Replication Pairs] > [Edit] を選択します。

クラスタ ペアのテスト ジョブが成功したら、次の手順に進むことができます。[アクティビティ (Activity)]ページで、クラスタ ペアのテスト ジョブの進行状況を表示できます。

b) [Edit Replication Pair]ダイアログボックスの、[Remote Datastore] メニューから、[Do not map this datastore] を選択します。

| UI 要素                | 基本情報                                                                                                    |
|----------------------|----------------------------------------------------------------------------------------------------|
| [Local Datastore] 列  | このクラスタ、ローカル HX Storage Clusterに構成されたデータスト<br>アの一覧です。                                                                       |
|                      | 1つのローカルデータストアを1つのリモートデータストアにマッ<br>プします。                                                                                    |
| [Remote Datastore] 列 | HX Storage Cluster間でデータストアをペアリングします。                                                                                       |
|                      | <ol> <li>ローカルデータストアの選択を変更するには、現在のローカル<br/>データストアへのマッピングを削除します。</li> </ol>                                                  |
|                      | [Remote Datastore (リモート データストア)] 列のプルダウンメ<br>ニューで、[Do not map this datastore (このデータストアをマッ<br>プしない)] を選択します。                |
|                      | 2. 必要な [Local Datastore] 行で、[Remote Datastore] プルダウンメ<br>ニューからデータストアを選択します。これにより、単一の操<br>作でリモートとローカルの両方のデータストアが選択されま<br>す。 |

- c) すべての可能なリモートデータストアが、[Do not map this datastore] に設定されていることを確認します。
- d) [終了 (Finish)]をクリックします。

#### ステップ3 [Replication] > [Replication Pairs] > [Delete] を選択します。

ステップ4 リモート クラスタの管理者のクレデンシャルを入力し、[Delete] をクリックします。

| UI要素              | 基本情報                                    |
|-------------------|-----------------------------------------|
| [User Name] フィールド | リモート HX Storage Clusterの管理者ユーザ名を入力します。  |
| [Password] フィールド  | リモート HX Storage Clusterの管理者パスワードを入力します。 |

# 保護グループの作成

保護グループは、同じレプリケーション方式の VM のグループです。

ローカルクラスタ上の保護グループを作成します。保護グループは、それらが作成されるVM に保護を提供します。保護グループがリモートクラスタにレプリケートする仮想マシンを保護 している場合、これらの保護グループは HX Connect にリストされます。

(注) ただし、保護グループは、そのローカルクラスタ、つまりそれが作成されたクラスタからのみ 管理できます。

#### 始める前に

レプリケーション ネットワークおよびレプリケーション ペアが構成されていることを確認し ます。

- ステップ1 管理者として HX Connect にログインします。
- ステップ2 [Replication] > [Protection Groups] > [Create Protection Group] を選択します。
- ステップ3 ダイアログボックスのフィールドに情報を入力します。

| UI要素                                                        | 基本情報                                                                                     |
|-------------------------------------------------------------|------------------------------------------------------------------------------------------|
| [Protection Group Name] フィールド                               | このローカル クラスタの新しい保護グループの名前を入力します。                                                          |
|                                                             | 保護グループは、各クラスタに一意です。名前はリモートクラスタで<br>参照されますが、リモートクラスタでは編集できません。クラスタに<br>は複数の保護グループを作成できます。 |
| [Protect virtual machines in this group<br>every] フィールド     | 仮想マシンがペアになっているクラスタにレプリケートされる頻度を<br>選択します。デフォルトは1時間ごとです。プルダウン メニュー オ<br>プションは次のとおりです。     |
|                                                             | 5分、15分、30分、1時間、90分、2時間、4時間、8時間、12時間、<br>24時間                                             |
| [Start protecting the virtual machines immediately] ラジオ ボタン | この保護グループに最初に仮想マシンを追加した後すぐに最初のレプ<br>リケーションを開始する場合、このラジオボタンを選択します。                         |

| UI 要素                                                                               | 基本情報                                                                                                    |
|-------------------------------------------------------------------------------------|----------------------------------------------------------------------------------------------------|
| [Start protecting the virtual machines<br>at] ラジオ ボタン                               | 最初のレプリケーションを開始する特定の時間を設定する場合は、こ<br>のラジオ ボタンを選択します。                                                                   |
|                                                                                     | 開始する前に複製について以下を確認します。                                                                                                |
|                                                                                     | <ul> <li>・少なくとも1つの仮想マシンが保護グループに追加されている。</li> </ul>                                                                   |
|                                                                                     | •スケジュールされた開始時刻に達している。                                                                                                |
|                                                                                     | 保護の開始時刻を指定するには、次のようにします。                                                                                             |
|                                                                                     | <b>1.</b> [Start protecting the virtual machines at] ラジオ ボタンをクリックします。                                                |
|                                                                                     | 2. [time] フィールドをクリックし、時間と分を選択します。フィー<br>ルドの外をクリックします。                                                                |
|                                                                                     | [Cluster time zone] と [Current time on cluster] は、適切なレプリケーションの開始時刻を選択するために参照されます。開始時刻は、ローカルクラスタの時計に基づいています。次に例を示します。 |
|                                                                                     | クラスタの現在の時刻が 1:56:15 PM で、現在から 10 時間と 3 分後とは、11:59:00 PM に最初のレプリケーションが発生することを意味します。                                   |
|                                                                                     | [hours, minutes from now] は、最初のレプリケーションはいつ発生する<br>かを示します。これは、[time] フィールドの設定値を変更すると更新<br>されます。                       |
| [VMware ツールを使用して仮想マ<br>シンを休止する(Use VMware<br>Tools to quiesce the virtual machine)] | レプリケーションスナップショットを取る前に、HX Data Platform で<br>仮想マシンを休止するには、このチェック ボックスをクリックしま<br>す。                                    |
| チェック ボックス                                                                           | これは、VMware ツールがインストールされている仮想マシンにのみ<br>適用されます。                                                                        |

ステップ4 [Create Protection Group] をクリックします。

HX Data Platform で [Protection Group] タブに新しいグループが追加されます。この保護グループは、このクラスタ上の仮想マシンを保護するために利用可能です。

ステップ5 [Replication] > [Protection Groups] の順にクリックして新しい保護グループを表示または編集します。

VMの数を0にする場合は、仮想マシンをこの新しい保護グループに追加し、この保護グループに設定されたレプリケーションスケジュールを適用します。

### 保護グループの編集

保護グループ内の仮想マシンのレプリケーション間隔(スケジュール)を変更します。

- ステップ1 管理者として HX Connect にログインします。
- ステップ2 [Replication] > [Protection Groups] > [Edit Schedule] を選択します。
- ステップ3 ダイアログボックスのフィールド内の情報を編集します。

| UI要素                                                          | 基本情報                                                                         |
|---------------------------------------------------------------|------------------------------------------------------------------------------|
| [Protect virtual machines in this group<br>every] フィールド       | プルダウンリストから仮想マシンがペアになっているクラスタにレプ<br>リケートされる頻度を選択します。次のオプションがあります。             |
|                                                               | 5分、15分、30分、1時間、90分、2時間、4時間、8時間、12時間、<br>24時間                                 |
| [Use VMware Tools to quiesce the<br>virtual machine] チェックボックス | レプリケーションスナップショットを取る前に HX Data Platform で仮<br>想マシンを休止するには、このチェックボックスをクリックします。 |
|                                                               | これは、VMware ツールがインストールされている仮想マシンにのみ<br>適用されます。                                |

ステップ4 [Save Changes] をクリックします。

HX Data Platform は、保護グループの間隔および開始時間を更新します。新しい間隔の頻度を表示するには、[Protection Groups] タブを参照してください。

### 保護グループの削除

始める前に

保護グループからすべての仮想マシンを削除します。

ステップ1 [Replication] > [Protection Groups] > [protection\_group\_name] を選択します。

ステップ2 [削除(Delete)]をクリックします。確認ポップアップで、[Delete]をクリックします。

## 既存の保護グループでの仮想マシンの保護

このタスクでは、既存の保護グループを使用して複数の仮想マシンを保護する方法について説 明します。

既存の保護グループを使用する:1つまたは複数の仮想マシンを選択し、既存の保護グループ に追加します。スケジュールおよびVMwareの休止オプション設定は、保護グループ内のすべ ての仮想マシンに適用されます。保護グループの設定を変更すると、保護グループのすべての 仮想マシンに変更が適用されます。

#### 始める前に

レプリケーション ネットワークおよびレプリケーション ペアが構成済みとなっています。 仮想マシンを追加する前に保護グループを作成します。

- **ステップ1** 管理者権限で HX Connect にログインし、[仮想マシン(Virtual Machines)] を選択します。 これによりローカル クラスタ上の仮想マシンが一覧表示されます。
- ステップ2 リストから2つ以上の保護されていない仮想マシンを選択します。 仮想マシンの行をクリックして選択します。仮想マシンの行をクリックすると、対応する仮想マシンの チェックボックスが選択されます。
- **ステップ3** [Protect] をクリックします。

[Protect Virtual Machines] ウィザードの、[Protection Group] ページが表示されます。

ステップ4 [Add to an existing protection group] ラジオ ボタンをクリックします

| UI要素                                             | 基本情報                                                                                                    |
|--------------------------------------------------|----------------------------------------------------------------------------------------------------|
| [Set the protection parameters] テーブ<br>ル         | 選択した仮想マシンの [Name] を確認します。<br>[Storage Provisioned] と [Storage Used] を使用して、リモート HX Storage<br>Clusterに利用可能な十分なリソースがあることをチェックします。 |
| [Add to an existing protection group]<br>ラジオ ボタン | プルダウンリストから既存の保護グループを選択します。<br>保護グループの間隔とスケジュールの設定が、この仮想マシンに適用<br>されます。                                                          |
| [Create a new protection group] ラジ<br>オボタン       | このローカルクラスタの新しい保護グループの名前を入力します。<br>保護グループは、各クラスタに一意です。名前はリモートクラスタで<br>参照されますが、リモートクラスタでは編集できません。クラスタに<br>は複数の保護グループを作成できます。      |

ステップ5 プルダウンリストから保護グループを選択し、[次へ (Next)]をクリックします

選択した保護グループに、希望するスケジュール間隔があることを確認します。

[Protect Virtual Machines] ウィザードの、[Summary] ページが表示されます。

ステップ6 [Summary] ページの情報を確認し、[Add to Protection Group] をクリックします。

HX Data Platform により、仮想マシンがレプリケーション保護に追加されます。[Replication] または [Virtual Machines] ページを表示して確認します。[Replication] ページに保護グループが表示されることに注意して ください。

### 新しい保護グループでの仮想マシンの保護

このタスクでは、新しい保護グループを作成することで複数の仮想マシンを保護する方法について説明します。

新しい保護グループを使用する:2つ以上の仮想マシンを選択し、新しい保護グループを作成 することを選択します。保護グループの名前、スケジュール、およびVMwareの休止オプショ ン設定を定義します。これらの設定は、保護グループ内のすべての仮想マシンに適用されま す。保護グループの設定を変更すると、保護グループのすべての仮想マシンに変更が適用され ます。

始める前に

レプリケーション ネットワークおよびレプリケーション ペアが構成済みとなっています。

ステップ1 管理者特権で HX Connect にログインし、[Virtual Machines] を選択します。

これによりローカルクラスタ上の仮想マシンが一覧表示されます。

ステップ2 一覧から2つ以上の保護されていない仮想マシンを選択します。

仮想マシンの行をクリックして選択します。仮想マシンの行をクリックすると、対応する仮想マシンの チェックボックスが選択されます。

**ステップ3** [Protect] をクリックします。

[Protect Virtual Machines] ウィザードの、[Protection Group] ページが表示されます。

ステップ4 [Create a new protection group] ラジオボタンをクリックして、保護グループの名前を追加し、[Next] をクリックします。

[Protection Schedule Wizard Page] ウィザードページが表示されます。

**ステップ5** 必要に応じて、スケジュールと VMware 休止オプションを入力し、[Next] をクリックします。

| UI 要素                                                          | 基本情報                                                                  |
|----------------------------------------------------------------|-----------------------------------------------------------------------|
| [Protect virtual machines in this group every] $7 - \mu F$     | 仮想マシンがペアになっているクラスタにレプリ<br>ケートされる頻度を選択します。デフォルトは1時<br>間ごとです。           |
| [Start protecting the virtual machines immediately] ラジ<br>オボタン | この保護グループに最初に仮想マシンを追加した後<br>すぐに最初のレプリケーションを開始する場合、こ<br>のラジオ ボタンを選択します。 |

| UI 要素                                                      | 基本情報                                                                                                    |
|------------------------------------------------------------|----------------------------------------------------------------------------------------------------|
| [Start protecting the virtual machines at] ラジオ ボタン         | 最初のレプリケーションを開始する特定の時間を設<br>定する場合は、このラジオボタンを選択します。レ<br>プリケーションを開始するには、次のことが必要で<br>す。                                              |
|                                                            | <ul> <li>・少なくとも1つの仮想マシンが保護グループに<br/>追加されている。</li> </ul>                                                                          |
|                                                            | •スケジュールされた開始時刻に達している。                                                                                                    |
|                                                            | 保護の開始時刻を指定するには、次のようにしま<br>す。                                                                                                    |
|                                                            | <b>1.</b> [Start protecting the virtual machines at] ラジオボタ<br>ンをクリックします。                                                         |
|                                                            | <ol> <li>[time] フィールドをクリックし、時間と分を選択します。フィールドの外をクリックします。</li> </ol>                                                               |
|                                                            | [hours, minutes from now] は、最初のレプリケー<br>ションはいつ発生するかを示します。これは、<br>[time] フィールドの設定値を変更すると更新さ<br>れます。                               |
|                                                            | [Cluster time zone] と [Current time on cluster] は、適切<br>なレプリケーションの開始時刻を選択するために参<br>照されます。開始時刻は、ローカルクラスタの時計<br>に基づいています。次に例を示します。 |
|                                                            | クラスタの現在の時刻が 1:56:15 PM で、現在から<br>10 時間と 3 分後とは、11:59:00 PM に最初のレプリ<br>ケーションが発生することを意味します。                                        |
| [Use VMware Tools to quiesce the virtual machine] チェックボックス | レプリケーション スナップショットを取る前に HX<br>Data Platform で仮想マシンを休止するには、この<br>チェックボックスをクリックします。                                                 |
|                                                            | これは、VMware ツールがインストールされている<br>仮想マシンにのみ適用されます。                                                                                    |

[Protect Virtual Machines] ウィザードの、[Summary] ページが表示されます。

ステップ6 [Summary] ページの情報を確認し、[Add to Protection Group] をクリックします。

概要の内容を確認し、選択した仮想マシンに適用する設定を確認します。

- •保護グループの名前
- •保護する仮想マシンの数

- •仮想マシンの名前
- •各仮想マシンのプロビジョニング済みストレージ
- •各仮想マシンの使用(消費)済みストレージ

HX Data Platform により、仮想マシンがレプリケーション保護に追加されます。[Replication] または [Virtual Machines] ページを表示して確認します。[Replication] ページに保護グループが表示されることに注意して ください。

## 個別の仮想マシンの保護

このタスクでは、仮想マシンを保護する方法について説明します。

- ・個別:1つの仮想マシンを選択して構成します。特定の仮想マシンのレプリケーションス ケジュールおよびVMwareの休止オプションを設定します。レプリケーション設定の変更 は、個別に保護された仮想マシンにのみ影響を与えます。仮想マシンは、保護グループに 含まれません。
- ・既存の保護グループ:1つ以上の仮想マシンを選択し、それらを既存の保護グループに追加します。スケジュールおよびVMwareの休止オプション設定は、保護グループ内のすべての仮想マシンに適用されます。保護グループの設定を変更すると、保護グループのすべての仮想マシンに変更が適用されます。

#### 始める前に

レプリケーション ネットワークおよびレプリケーション ペアが構成済みとなっています。

ステップ1 管理者権限で HX Connect にログインし、[仮想マシン(Virtual Machines)]を選択します。

ステップ2 一覧から1つの保護されていない仮想マシンを選択します。仮想マシンの行をクリックして選択します。 仮想マシンの行をクリックして選択します。仮想マシンの行をクリックすると、対応する仮想マシンの チェックボックスが選択されます。

**ステップ3** [Protect] をクリックします。

[Protect Virtual Machine] ダイアログボックスが表示されます。

ステップ4 必要に応じてフィールドに入力します。

| UI要素                                                        | 基本情報                                                                                                    |
|-------------------------------------------------------------|----------------------------------------------------------------------------------------------------|
| [Add to an existing protection group]<br>ラジオ ボタン            | プルダウン リストから既存の保護グループを選択します。                                                                                                  |
|                                                             | 保護グループの間隔とスケジュールの設定が、この仮想マシンに適用<br>されます。                                                                                     |
|                                                             | 追加の構成は必要ありません。[Protect Virtual Machine] をクリックします。                                                                            |
| [Protect this virtual machine<br>independently] ラジオ ボタン     | この仮想マシンの保護を定義するため、間隔、スケジュールオプショ<br>ン、および VMware ツール オプションを有効にします。                                                            |
| [Protect this virtual machine every]<br>フィールド               | プルダウンリストから仮想マシンがペアになっているクラスタにレプ<br>リケートされる頻度を選択します。次のオプションがあります。                                                             |
|                                                             | 5分、15分、30分、1時間、90分、2時間、4時間、8時間、12時間、<br>24時間                                                                                 |
| [Start protecting the virtual machines immediately] ラジオ ボタン | この保護グループに最初に仮想マシンを追加した後すぐに最初のレプ<br>リケーションを開始する場合、このラジオボタンを選択します。                                                             |
| [Start protecting the virtual machines<br>at] ラジオ ボタン       | 最初のレプリケーションを開始する特定の時間を設定する場合は、こ<br>のラジオボタンを選択します。レプリケーションを開始するには、次<br>のことが必要です。                                              |
|                                                             | <ul> <li>・少なくとも1つの仮想マシンが保護グループに追加されている。</li> </ul>                                                                           |
|                                                             | <ul> <li>スケジュールされた開始時刻に達している。</li> </ul>                                                                                     |
|                                                             | 保護の開始時刻を指定するには、次のようにします。                                                                                                    |
|                                                             | <b>1.</b> [Start protecting the virtual machines at] ラジオ ボタンをクリックします。                                                        |
|                                                             | <ol> <li>[time] フィールドをクリックし、時間と分を選択します。フィー<br/>ルドの外をクリックします。</li> </ol>                                                      |
|                                                             | [hours, minutes from now] は、最初のレプリケーションはいつ発生<br>するかを示します。これは、[time] フィールドの設定値を変更す<br>ると更新されます。                               |
|                                                             | [Cluster time zone] と [Current time on cluster] は、適切なレプリケーショ<br>ンの開始時刻を選択するために参照されます。開始時刻は、ローカル<br>クラスタの時計に基づいています。次に例を示します。 |
|                                                             | クラスタの現在の時刻が 1:56:15 PM で、現在から 10 時間と 3 分後とは、11:59:00 PM に最初のレプリケーションが発生することを意味します。                                           |

| UI要素                                                   | 基本情報                                                                         |
|--------------------------------------------------------|------------------------------------------------------------------------------|
| [VMware Tools to quiesce the virtual machine] チェックボックス | レプリケーションスナップショットを取る前に HX Data Platform で仮<br>想マシンを休止するには、このチェックボックスをクリックします。 |
|                                                        | これは、VMware ツールがインストールされている仮想マシンにのみ<br>適用されます。                                |

#### ステップ5 [Protect Virtual Machine] をクリックします。

仮想マシンの状態は、[仮想マシン(Virtual Machine)]ページと[レプリケーション(Replication)]ページ に更新されます。[Replication]ページに保護グループが表示されないことに注意してください。

これで、この仮想マシンでのレプリケーションが有効になりました。

### 仮想マシンの保護の解除

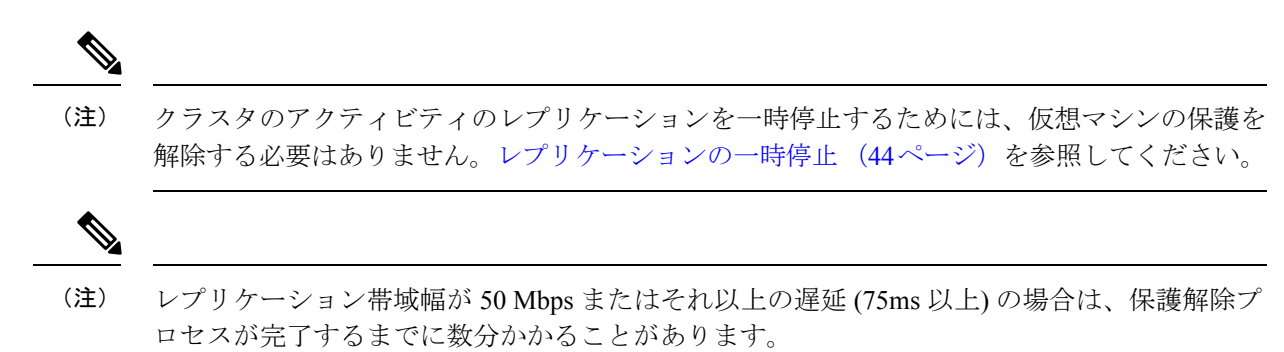

- ステップ1 管理者として HX Connect にログインします。
- ステップ2 [仮想マシン (Virtual Machines)]を選択します。
- **ステップ3**一覧から保護されている仮想マシンを選択します。仮想マシンの行をクリックします。 一度に1つの仮想マシンの保護を解除できます。
- ステップ4 [Unprotect] をクリックし、確認のクリックをします。 仮想マシンの状態が、[protected] から [unprotected] に変わります。

# ディザスタ リカバリの概要

ディザスタリカバリは、ソースサイトが到達不能で、VM および保護グループをターゲット クラスタにフェールオーバーする必要があるときに実行されます。リカバリのプロセスは、 ターゲットクラスタ上のVMを回復します。仮想マシンのリカバリでは、リカバリ(ターゲット)クラスタから最新のレプリケーションスナップショットが復元されます。

VMのリカバリのテスト—VMリカバリのテストにより、レプリケーションを破損することが なく、リカバリをテストする機能を提供します。ターゲットの VM ワークロードを表示し、 VM のコンテンツを確認できます。

**仮想マシンのリカバリ** — 仮想マシンのリカバリは、ターゲット(リカバリ)クラスタから最新 のレプリケーションスナップショットを復元します。リカバリを開始すると、すべてのスケ ジュール済みのレプリケーションが停止されます。

計画された移行—計画された移行の実行によりレプリケーションスケジュールを一時停止し、 最新のコピーをレプリケートして、ターゲット上で回復し、所有権をソースからターゲットに 切り替えて、新しいソースのターゲットでレプリケーションを再開します。

計画されていない移行および再保護—ターゲットのVMを復元し、ソースからターゲットに所 有権をスイッチし、新しいソースになったターゲットでレプリケーションを再開します。

**障害後に VM を保護する** — 障害が発生した場合、ソース サイトをいっぺんに失う可能性があ ります。リカバリの実行後は、このタスクを完了して、新しいクラスタに対して復元された VM を保護します。

## ディザスタ リカバリ操作の互換性マトリックス

次の互換性マトリックスに、HX Data Platform バージョン 3.5(x) のクラスタが HX Data Platform バージョン 3.5(x) または 3.0(1x) とペアリングされるときにサポートされる DR 操作を示します。

| 機能                                                                | 3.5(x) とペアリングされる 3.5(x) | 3.0(1x) とペアリングされる<br>3.5(x) |
|-------------------------------------------------------------------|-------------------------|-----------------------------|
| 複製                                                                | $\checkmark$            | $\checkmark$                |
| クラスタのペアリング                                                        | $\checkmark$            | $\checkmark$                |
| データストア マッピング                                                      | $\checkmark$            | $\checkmark$                |
| 保護                                                                | $\checkmark$            | $\checkmark$                |
| 計画された移行(HX Connect<br>を使用したシングル クリッ<br>ク)                         | $\checkmark$            | X                           |
| 計画された移行(マルチス<br>テップ stcli または WebCLI お<br>よびリカバリ用の HX<br>Connect) | $\checkmark$            | $\checkmark$                |
| HX Connect を使用したリカバ<br>リテスト                                       | $\checkmark$            | $\checkmark$                |

| 機能                               | 3.5(x)とペアリングされる3.5(x) | 3.0(1x) とペアリングされる<br>3.5(x) |
|----------------------------------|-----------------------|-----------------------------|
| HX Connect を使用したリカバ<br>リ         | $\checkmark$          | $\checkmark$                |
| HX Connect を使用した再保護              | $\checkmark$          | X                           |
| 再保護(マルチステップ stcli<br>または WebCLI) | $\checkmark$          | $\checkmark$                |

## 仮想マシンのリカバリのテスト

VM リカバリのテストにより、レプリケーションを破損することがなく、リカバリをテストする機能を提供します。ターゲットの VM ワークロードを表示し、VM のコンテンツを確認できます。

(注)

- リカバリのテストはクラスタ実行中に中断することはありません。意図としては、実際の 障害の際に VM が回復可能なことを確認するためです。
  - HX Connect ユーザーインターフェイスを使用し VM をテストして、以前に送信されたタ スクが完了するのを待たずに、シーケンス内で最大10つの再保護タスクを実行できます。

#### 始める前に

仮想マシン リカバリ プロセスのテストを開始する前に、次のことを確認します。

- ・ターゲットクラスタは稼働しており状況は良好です。
- ・保護された仮想マシンは、ターゲットクラスタへのレプリケーションを最近完了しました。これらのレプリケートされた仮想マシンは、ターゲットクラスタでスナップショットとして保存されています。

#### ¢

- **重要** その時点で作成可能なのは、回復した VM のテストのコピー1 つのみです。回復した VM に別 のテストが必要な場合、以前に作成された VM を削除してください。
- **ステップ1** 管理者として、ターゲット クラスタの HX 接続にログインします。
- ステップ2 [レプリケーション > リモート VM] タブ > protected\_vm に進みます。
- ステップ3 リカバリ プロセスをテストするには、[リカバリのテスト] ボタンをクリックします。
  - (注) リカバリ設定を構成すると、次のフィールドが自動的に入力されます。

| UI要素                                   | 基本情報                                                                                           |
|----------------------------------------|------------------------------------------------------------------------------------------------|
| [Resource Pool] ドロップダウンリス<br>ト         | 保管するテスト VM のロケーションを選択します。                                                                      |
| [ <b>フォルダ</b> ] ドロップダウン リスト            | 保管するテスト VM のロケーションを選択します。例:                                                                    |
|                                        | •検出された仮想マシン                                                                                    |
|                                        | • HX テスト リカバリ                                                                                  |
| [ <b>電源オフ(Power Off)</b> ]オプションボ<br>タン | デフォルトでは、[電源オン(PowerON)]オプションが選択されて<br>います。回復したVMは、選択したオプションに応じて、作成した<br>後に電源がオンになるかオフのままになります。 |
| [VM Name] フィールド                        | 作成されたテスト VM に新しい名前を入力します。                                                                      |
| <b>ネットワークのテスト</b> ラジオ ボタ<br>ン          | レプリケーションスナップショットからデータを転送するために使<br>用する HX Storage Cluster ネットワークを選択します。                         |
|                                        | ネットワークのオプションの例。                                                                                |
|                                        | •ストレージ コントローラ データ ネットワーク                                                                       |
|                                        | •ストレージ コントローラ管理ネットワーク                                                                          |
|                                        | •ストレージ コントローラ レプリケーション ネットワーク                                                                  |
|                                        | ・VM ネットワーク                                                                                     |
| [ネットワークのマップ]ラジオボタ<br>ン                 | ソースとターゲット クラスタ ネットワーク間のマップを作成する<br>ことを選択します。                                                   |
|                                        | <ul> <li>ソースネットワーク:VMが接続されているソース側のネット<br/>ワーク名。</li> </ul>                                     |
|                                        | <ul> <li>ターゲットネットワーク:ドロップダウンリストから、VMを<br/>接続する必要があるターゲットネットワークを選択します。</li> </ul>               |

ステップ4 [VM を回復する] をクリックします。

**ステップ5** 保護グループの一部である VM の場合、グループ内の各 VM でテスト リカバリを実行します。

ステップ6 回復した VM の内容を確認します。

# 仮想マシンのリカバリ

仮想マシンのリカバリでは、ターゲット(リカバリ)クラスタから最新のレプリケーションス ナップショットが復元されます。

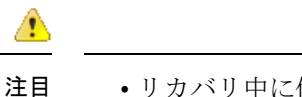

- リカバリ中に使用されるフォルダ、ネットワーク、またはリソースプールのパラメータを 設定し、リカバリおよび移行操作を実行できます。グローバルリカバリ設定が設定されて いない場合は、リカバリ時に個々の VM を明示的にマッピングする必要があります。
  - VMのリカバリは異なる vSphere バージョン間ではサポートされていません。ターゲット が以前のバージョンの vSphere 環境で、プライマリの保護される VMのハードウェアバー ジョンをサポートしていない場合、VMのテストリカバリやリカバリは失敗する可能性が あります。保護される各 VM にテスト リカバリを実行して、ターゲット サイトでサポー トを確認することをお勧めします。

ターゲット環境をアップグレードして、保護される VM のリカバリを可能にします。

 ・仮想マシンでリカバリを実行する場合、VMをリカバリする際に明示的なネットワーク マッピングを指定して、リカバリされるVMへの意図しないネットワーク接続を回避でき ます。

次の場合、ネットワークマッピングの指定をスキップできます。

- ソース VM が vSphere 標準スイッチを使用し、リカバリ側のすべての ESXi ホストに 同じ名前の標準スイッチネットワークがある場合。
- ソース VM が vSphere 分散スイッチ (vDS) ポート グループを使用し、復旧サイトに同 じ名前の vDS ポート グループがある場合。
- ネットワークマッピングを指定する場合は、VMネットワークの名前とタイプの両方が ソースとターゲットの間で一致することを確認してください。
- ・個別に保護された、または、別の保護グループに属している仮想マシンに対してリカバリ を実行する場合、同時リカバリ操作の最大数は20です。

#### 始める前に

次の状態を確認してください。

- ターゲットクラスタは稼働しており状況は良好です。
- ・保護された仮想マシンは、ターゲットクラスタへのレプリケーションを最近完了しました。これらのレプリケートされた仮想マシンは、ターゲットクラスタでスナップショットとして保存されています。

ターゲットクラスタのディザスタリカバリを行うには、次を実行します。

- ステップ1 HX Connect に管理者としてログインします。
- ステップ2 複製 (Replication) > > リモート VM タブ (Remote VMs tab) > > protected\_vm を選択し、[リカバ (Recover)] をクリックします。

**ステップ3** VM を復旧し、ローカルクラスタ上に新しい VM を構築するには、[VM のリカバリ (Recover VM)] ボタン をクリックします。

(注) リカバリ設定を構成すると、次のフィールドが自動的に入力されます。

| UI要素                                       | 基本情報                                                                                               |
|--------------------------------------------|----------------------------------------------------------------------------------------------------|
| [Resource Pool] ドロップダウ<br>ンリスト             | 新しい VM を格納する場所を選択します。                                                                              |
| [ <b>フォルダ (Folders</b> )] ドロップ<br>ダウン メニュー | 新しい VM を格納する場所を選択します。                                                                              |
| [ <b>電源オフ (Power Off)</b> ] オプ<br>ション ボタン  | デフォルトでは、[電源オン(Power ON)] オプションが選択されていま<br>す。回復した VM は、選択したオプションに応じて、作成した後に電源が<br>オンになるかオフのままになります。 |
| ネットワークのマッピング                               | ソースとターゲット クラスタ ネットワークの間にマップを作成する場合<br>に選択します。                                                      |
|                                            | <ul> <li>ソースネットワーク:VMが接続されているソース側のネットワーク名。</li> </ul>                                              |
|                                            | <ul> <li>ターゲットネットワーク:ドロップダウンリストから、VMを接続する必要があるターゲットネットワークを選択します。</li> </ul>                        |
|                                            | ネットワークのオプションの例。                                                                                    |
|                                            | •ストレージ コントローラ データ ネットワーク                                                                           |
|                                            | • ストレージ コントローラ管理ネットワーク                                                                             |
|                                            | •ストレージ コントローラ レプリケーション ネットワーク                                                                      |
|                                            | • VM ネットワーク                                                                                        |

ステップ4 [VM のリカバリ (Recover VM)] をクリックします。

ステップ5 リカバリが完了するまで待ちます。ターゲット vCenter で回復した VM を表示します。

# 保護グループの仮想マシンのリカバリ

ステップ1 [protected-vm] を選択して、[回復(Recover)] をクリックします。

すべての VM は保護グループから移動され、選択した VM は回復されます。回復された VM では保護ス テータスが [回復済み(Recovered)] と表示され、残り(保護グループ)の VM では保護ステータスが [回 復中(Recovering)] と表示されます。保護グループは [回復済み(Recovered)] 状態になり、再利用できま せん。プライマリ サイトからこれを削除できます。 回復された VM は [スタンドアロンの保護VM (Standalone Protected VMs)] サブペインに表示されます。

**ステップ2** 保護グループに含まれていた残りの仮想マシンを[スタンドアロンの保護VM (Standalone Protected VMs)] サブペインから回復します。詳細については、仮想マシンのリカバリ (35ページ)を参照してください。

### 計画された移行

計画された移行の実行によりレプリケーションスケジュールを一時停止し、最新のコピーをレ プリケートして、ターゲット上で回復し、所有権をソースからターゲットに切り替えて、新し いソースのターゲットでレプリケーションを再開します。

#### ⚠

- **注目** このプロセスは戻すことができません。
  - ・単一のvCenterを展開する場合、HX Connect UIを通して実行される[移行(Migrate)]ワークフローはサポートされません。計画された移行を実行するには:
    - 1. WebCLIを使用して、以下のコマンドを実行しソースでのフェールオーバーに備えま す。

# stcli dp vm prepareFailover -vmid <VMID>

結果:タスク ID が返されます。

2. プライマリサイトのvSphere Web クライアントナビゲータにログインし、プライマリ サイトから VM を削除して VM を登録解除します。

仮想マシンを右クリックして、[すべてのvCenterアクション(All vCenter Actions)]> [インベントリから削除(Remove from Inventory)]を選択します。

- セカンダリ サイトの HX Connect にログインします。[レプリケーション (Replication)]>[リモートVM (Remote VMs)]タブ>[protected\_vm]を選択します。 [移行(Migrate)]をクリックします。
- 4. 移行タスクが正常に完了したら、セカンダリサイトの vSphere Web クライアントにロ グインして、VM を手動で登録します。
  - vSphere Web クライアントナビゲータにログインします。[構成(Configuration)]> [ストレージ(Storage)]を選択します。
  - 2. 適切なデータストアを右クリックして、[データストアの参照(Browse Datastore)] をクリックします。

virtualmachine name.vmx ファイルに移動し、ファイル上で右クリックして、[イン ベントリに追加(Add to Inventory)]をクリックします。ウィザードに従って、 VM を手動で登録します。

- **ステップ1** ターゲット クラスタの HX Connect にログインします。ターゲット クラスタは、レプリケーション スナッ プショットのコピー先となっていたクラスタです。
- ステップ2 ターゲット クラスタで、[レプリケーション(Replication)]>[リモートVM(Remote VMs)]タブ> [protected\_vm]を選択します。
- ステップ3 [移行 (Migrate)]をクリックします。

(注) ここに記載されているフィールドはすべてオプションです。

| UI要素                                       | 基本情報                                                                                               |
|--------------------------------------------|----------------------------------------------------------------------------------------------------|
| [Resource Pool] ドロップダウ<br>ンリスト             | 新しい VM を格納する場所を選択します。                                                                              |
| [ <b>フォルダ (Folders)</b> ] ドロップ<br>ダウン メニュー | 新しい VM を格納する場所を選択します。                                                                              |
| [ <b>電源オフ (Power Off)</b> ] オプ<br>ション ボタン  | デフォルトでは、[電源オン(Power ON)] オプションが選択されていま<br>す。回復した VM は、選択したオプションに応じて、作成した後に電源が<br>オンになるかオフのままになります。 |
| ネットワークのマッピング                               | ソースとターゲット クラスタ ネットワークの間にマップを作成する場合<br>に選択します。                                                      |
|                                            | <ul> <li>ソースネットワーク: VM が接続されているソース側のネットワーク名。</li> </ul>                                            |
|                                            | <ul> <li>ターゲットネットワーク:ドロップダウンリストから、VMを接続する必要があるターゲットネットワークを選択します。</li> </ul>                        |
|                                            | ネットワークのオプションの例。                                                                                    |
|                                            | •ストレージ コントローラ データ ネットワーク                                                                           |
|                                            | • ストレージ コントローラ管理ネットワーク                                                                             |
|                                            | •ストレージ コントローラ レプリケーション ネットワーク                                                                      |
|                                            | ・VM ネットワーク                                                                                         |

ステップ4 [アクティビティ (Activity)]ページで進行状況をモニタします。

# 保護グループの仮想マシンの移行

HX Connect ユーザーインターフェイスを使用し VM を移行して、以前に送信されたタスクが 完了するのを待たずに、シーケンス内で最大4つの再保護タスクを実行できます。 ステップ1 [protected-vm] を選択して、[移行 (Migrate)] をクリックします。

これですべての VM が保護グループから移動し、[スタンドアロンの保護VM (Standalone Protected VMs)] サブペインに表示されます。回復するのは選択した VM のみです。

ステップ2 保護グループに含まれていた残りの仮想マシンを[スタンドアロンの保護VM (Standalone Protected VMs)] サブペインから移行します。詳細については、計画された移行 (38ページ)を参照してください。

## ディザスタ リカバリと再保護

ディザスタリカバリを実行するとターゲットの VM が回復され、ソースからターゲットに所 有権がスイッチされ、新しいソースになったターゲットでレプリケーションが再開されます。 ディザスタリカバリは通常、障害が発生したときや保護の方向を反対にするときに実行されま す。

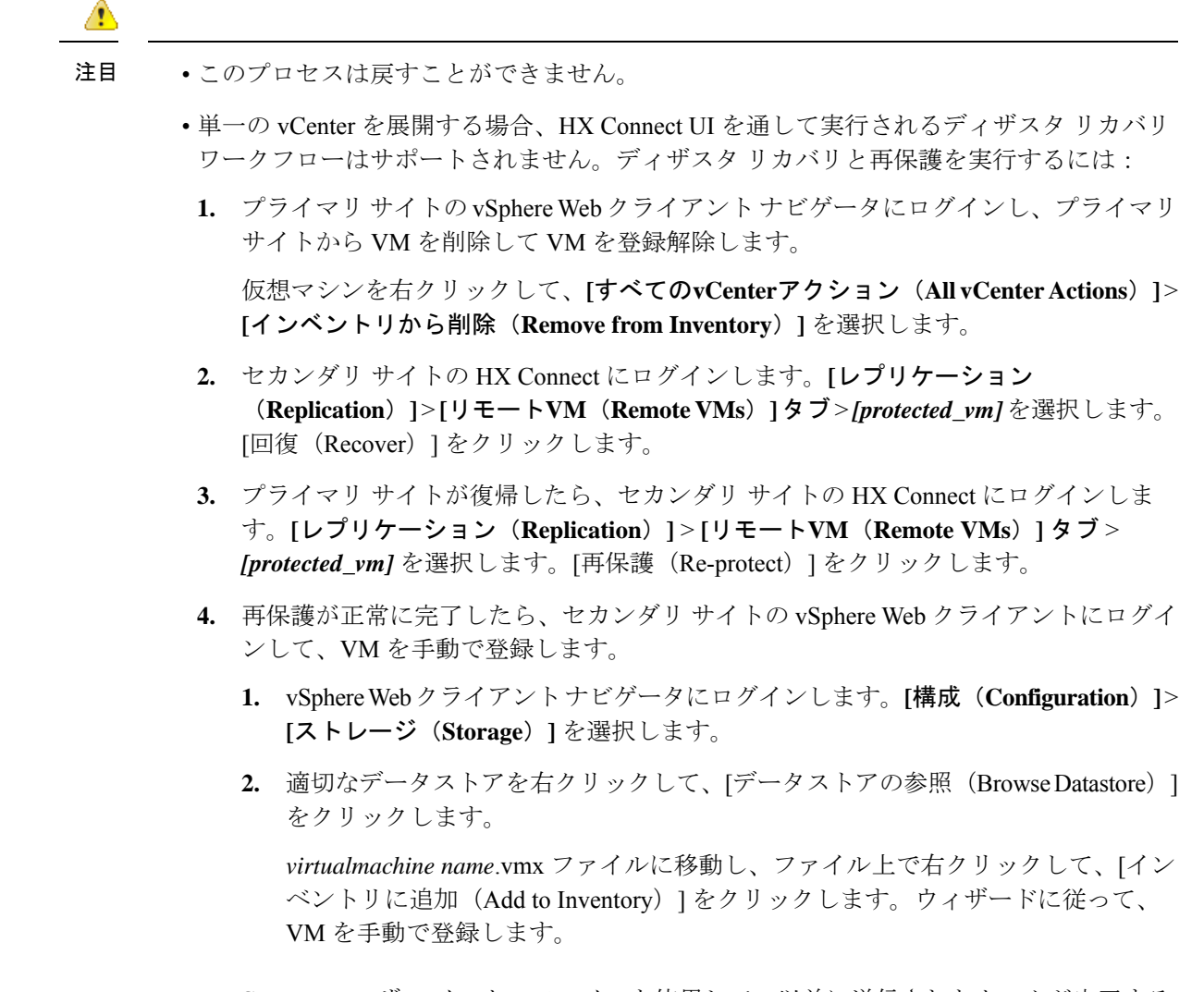

- ・HX Connect ユーザーインターフェイスを使用して、以前に送信されたタスクが完了するのを待たずに、シーケンス内で最大5つの再保護タスクを実行できます。
- ステップ1 ソースとターゲットの HX 接続にログインします。ターゲット クラスタは、レプリケーション スナップ ショットのコピー先となっていたクラスタです。ソース クラスタは、仮想マシンが存在しているクラスタ です。
- **ステップ2** リモート VM のリストから VM を選択します。このクラスタのワークフローで VM の回復を実行します。
  - (注) ターゲットとソースの両方のクラスタが同じ vCenter にある場合は、ソース クラスタの VM の登録を解除します。これにより、vCenter に VM のレコードがなくなり、VM の管理が停止することになりますが、VM のデータは保持します。

ステップ3 [レプリケーション>>リモート VM] タブ>> protected\_vm を選択し、[回復] をクリックします。

**ステップ4** ターゲット VM を回復し、ローカル クラスタに新しい VM を構築するには、[VM の回復] ボタンをクリックします。

[このクラスタの VM を回復する] ダイアログ ボックスの次のフィールドの値を入力します、。

| UI 要素                                      | 基本情報                                                                                               |
|--------------------------------------------|----------------------------------------------------------------------------------------------------|
| [Resource Pool] ドロップダウ<br>ンリスト             | 新しい VM を格納する場所を選択します。                                                                              |
| [ <b>フォルダ (Folders)</b> ] ドロップ<br>ダウン メニュー | 新しい VM を格納する場所を選択します。                                                                              |
| [ <b>電源オフ (Power Off)</b> ] オプ<br>ション ボタン  | デフォルトでは、[電源オン(Power ON)] オプションが選択されていま<br>す。回復した VM は、選択したオプションに応じて、作成した後に電源が<br>オンになるかオフのままになります。 |
| ネットワークのマッピング                               | ソースとターゲット クラスタ ネットワークの間にマップを作成する場合<br>に選択します。                                                      |
|                                            | <ul> <li>ソースネットワーク:VMが接続されているソース側のネットワーク名。</li> </ul>                                              |
|                                            | <ul> <li>ターゲットネットワーク:ドロップダウンリストから、VMを接続する必要があるターゲットネットワークを選択します。</li> </ul>                        |
|                                            | ネットワークのオプションの例。                                                                                    |
|                                            | • ストレージ コントローラ データ ネットワーク                                                                          |
|                                            | • ストレージ コントローラ管理ネットワーク                                                                             |
|                                            | •ストレージ コントローラ レプリケーション ネットワーク                                                                      |
|                                            | ・VM ネットワーク                                                                                         |

- **ステップ5** [VM のリカバリ (Recover VM)] をクリックします。
- ステップ6 ターゲット クラスタで、[レプリケーション (Replication)]>[リモートVM (Remote VMs)]タブ> [protected\_vm] を選択します。
- ステップ7 [再保護 (Re-protect)]をクリックします。
  - 注目 ・ターゲット クラスタとソース クラスタの両方が同じ vCenter 上にある場合、ソース クラスタ に手動で VM を登録します。
    - ・再保護タスクが失敗し、HX Connect UI で[再保護(Re-protect)]タブが使用できない場合は、 stcli reverseprotect を実行して再保護操作を完了します。

VMの保護ステータスとして[保護済み(Protected)]と表示されます。

ステップ8 元のプライマリが復帰した後、プライマリに移行するには次の手順を実行します。

- a) ターゲット クラスタで、[レプリケーション(Replication)]>[リモートVM(Remote VMs)]タブ> [protected\_vm]を選択します。
- b) [移行(Migrate)]をクリックし、ターゲットVMを登録解除して、VMの所有権を元のプライマリに 移します。 VMの保護ステータストして「保護済み(Protented)」と表示されます

VMの保護ステータスとして[保護済み(Protected)]と表示されます。

### 障害後の仮想マシンの保護

障害発生時、ソースサイトも一緒に失われる可能性があります。リカバリの実行後、新しいクラスタに回復した VM を保護できます。

- ステップ1 仮想マシンを回復します。スタンドアロンリカバリ(VMの回復)またはグループリカバリ(保護グルー プでVMを回復する)を実行します。詳細については、仮想マシンのリカバリ(35ページ)を参照して ください。
- ステップ2 ペアリングを忘れ、HX 接続 WebCLI で次のコマンドを実行します。

stcli dp peer forget --all

これで、クラスタは元のソースにペアリングされなくされます。

- **ステップ3** すべてのローカルおよびリモートの VM の保護を解除します。詳細については、仮想マシンの保護の解除 (32 ページ)を参照してください。
- ステップ4 新しいクラスタにペアリングします。詳細については、の「複製ペアの作成」の項を参照してください。
- ステップ5 仮想マシンを保護します。

# レプリケーション メンテナンスの概要

レプリケーションは、設定されている場合、定義されているスケジュールごとにバックグラウ ンドで実行されます。レプリケーションメンテナンスタスクには次のものがあります。

- ・リカバリのテスト:リカバリメソッドが動作しているかどうかをテストします。詳細については、仮想マシンのリカバリのテスト(34ページ)を参照してください。
- レプリケーションの一時停止: HX Storage Clusterのアップグレードを行うための準備をする際に構成済みのレプリケーションがある場合は、レプリケーションアクティビティを一時停止する必要があります。

stcli dp schedule pause コマンドを使用します。

レプリケーションの再開: HX Storage Cluster のメンテナンス アクティビティが完了した
 ら、レプリケーション スケジュールを再開します。

stcli dp schedule resume コマンドを使用します。

 移行—1 つのソース クラスタからレプリケーションペア ターゲット クラスタに VM をシ フトするオプション。ターゲット クラスタは移行した VM の新しいソース クラスタにな ります。

## レプリケーションの一時停止

storfs またはプラットフォームのアップグレードを実行する前に、レプリケーションがネット ワークに設定されている場合は、レプリケーションアクティビティを一時停止する必要があり ます。

- ステップ1 ストレージ コントローラ VM にログインします。
- ステップ2 コマンド ラインから stcli dp schedule pause コマンドを実行します。
- ステップ3 アップグレードタスクを実行します。
- ステップ4 レプリケーションスケジュールを再開します。

## レプリケーションの再開

レプリケーションが設定された HX Storage Cluster が正常にアップグレードされたら、次の操作を実行してレプリケーション スケジュールを再開します。

#### 始める前に

HX Storage Clusterが一時停止されており、メンテナンスまたはアップグレードのタスクが完了 していることを確認します。

**ステップ1** ストレージ コントローラ VM にログインします。

ステップ2 コマンド ラインから stcli dp schedule resume コマンドを実行します。

すべての保護された仮想マシンの構成済みレプリケーション スケジュールが開始されます。